LP 800 (260-2890)

1 MB Memory Module Kit (26-2892) 2 MB Memory Module Kit (26-2893)

Selecting the Memory Configuration:

| Ι | DWS2        | Memory Configuration |             |             |             |
|---|-------------|----------------------|-------------|-------------|-------------|
|   | 2 MB        | 3 MB                 | 3 MB        | 4 MB        | 5 MB        |
|   | 1 MB Side A | 1 MB Side A          | 2 MB Side A | 2 MB Side A | 2 MB Side A |
|   | (only)      | 1 MB Side B          | (only)      | 1 MB Side B | 2 MB Side B |
|   | 1 ON *      | ON                   | OFF         | OFF         | OFF         |
|   | 2 OFF*      | OFF                  | OFF         | ON          | OFF         |
|   | 3 OFF*      | OFF                  | ON          | ON          | ON          |
|   | 4 ON *      | ON                   | OFF         | OFF         | OFF         |

\* Indicates the default setting.

Note: The switch is located just in front of the first memory socket.

Installation:

- CAUTION: Before you install any board in your printer, disconnect all power and interface cables from the printer and move it to a static free work area. Then discharge any static buildup by touching a grounded metal object (such as a cold water pipe). Never power on your printer when you have removed its case or when you insert or remove option boards.
- Turn the printer's power OFF. Disconnect the printer's power cord and interface cables. If you have installed an optional font cartridge, remove it also.
- 2. Loosen the two screws on the rear panel and pull out the board.
- 3. Insert the first memory module into the first SIDE A connector slot located in the upper left corner of the board. Make sure it is securely seated, and then gently push it toward the board until the clips snap into place. Insert the second module into the next connector slot and snap it into place.

If you install an additional kits, insert the second kit into the SIDE B connectors.

- 4. Re-install the board and tighten the rear panel screws.
- 5. Reconnect the printer's power cord and interface cable.
- 6. Turn on the power and perform the status print to check the memory capacity.

- Turn on the power
  If the printer is on line press, ON LINE to set the printer off line.
  Press and hold PRINT FONT/TEST so the display reads "STATUS PRINT". The total memory amount will be displayed as the first item.

(dtc-08/06/93)